# <u>Wstęp</u>

# Aktualizacja oprogramowania

W związku z planowanymi na 1 kwietnia 2020 zmianami stawek VAT dla niektórych towarów, w nowych wersjach programów KC-Firma, KC-Etykiety, KC-Analizy, KC-Menadżer, KC-Zadania pojawiły się funkcje ułatwiające przeprowadzenie zmian stawek. Nowe funkcje są dostępne od wersji programów oznaczonych numerami 2.100.300 / 3.100.300. Zalecamy jednoczesną aktualizację wszystkich współpracujących modułów systemu (także innych niż wymienione powyżej).

Użytkownicy posiadający prawo do aktualizacji będą mogli pobrać nowe nakładki ze strony **www.kucharscy.com.pl** z sekcji **Pliki/Najnowsze nakładki** i zainstalować nowe wersje bezpłatnie. Pozostali użytkownicy, posiadający licencje zakupione lub aktualizowane dawniej niż rok temu, powinni wcześniej zakupić uaktualnienie oprogramowania. W sprawie zakupu uaktualnienia należy zwrócić się do sprzedawcy licencji.

Po udostępnieniu powyższych wersji w razie potrzeby mogą pojawić się kolejne wersje programów zawierające dalsze zmiany i ulepszenia dot. zmiany stawek VAT. W związku z tym prosimy na bieżąco śledzić informacje pojawiające się na stronie **www.kucharscy.com.pl** 

## Sklepy zrzeszone w sieciach handlowych oraz zarządzane centralnie

Informacje zawarte w tym dokumencie mają charakter ogólny. W przypadku sklepów należących do sieci handlowych lub zarządzanych centralnie należy skontaktować się z centralą sieci w celu uzgodnienia zasad i procedur dotyczących zmiany stawek VAT obowiązujących lub zalecanych w sieci. Wykonanie opisanych w tym dokumencie czynności może wymagać posiadania odpowiednich uprawnień w programie.

Dodatkowe informacje na temat zmiany stawek VAT w centralach wykorzystujących program KC-Menadżer dostępne są w dokumencie **KC-Menadżer zmiana VAT IV 2020** 

# Przygotowanie do zmiany stawek VAT IV 2020 (czynności, które należy wykonać wcześniej)

# Przygotowanie bazy towarowej do zmiany stawek podatku VAT

Nowa wersja programu KC-Firma pozwala na wcześniejsze przygotowanie towarów do zmiany stawek podatku. W tym celu na karcie towaru dodano specjalne pole **VAT IV 2020** umożliwiające wpisanie nowej stawki VAT. Dodatkowo dostępne są nowe pola **Cena sprzed. IV 2020** oraz **Cena hurt. IV 2020**, w których można określić czy podczas zmiany stawki VAT ma zostać przeliczona odpowiednia cena sprzedaży brutto. Obecność nowych pól pozwala przygotować towary do zmiany stawek VAT w okresie obowiązywania starych stawek. Nowe stawki VAT w polu **VAT IV 2020** należy wprowadzić tylko dla towarów, dla których stawka zmienia się w kwietniu 2020. Do ostatecznego przełączenia stawek VAT na przełomie marca i kwietnia 2020 służy specjalna funkcja **Zmiana stawek VAT IV 2020** dostępna w menu **Administracja/Funkcje specjalne.** Przygotowując towary do zmian można korzystać z metod opisanych poniżej.

## Nowy układ listy towarów i usług

Podczas przygotowania kartotek do zmiany stawek VAT można pracować w nowym układzie listy towarów i usług zawierającym aktualną stawkę VAT, stawkę VAT IV 2020 oraz ustawienia zmiany cen IV 2020. Do przełączania pomiędzy różnymi układami listy służą klawisze TAB oraz SHIFT+TAB.

| Towary                             |                   |                |                             |                     | 23               |
|------------------------------------|-------------------|----------------|-----------------------------|---------------------|------------------|
| Nazwa                              | VAT aktualny      | VAT IV 2020    | Cena sprz. IV 2020          | Cena hurt. IV 2020  | P T +            |
| Towary przykładowy zmiana na 8%    |                   |                |                             |                     | •                |
| Towar przykładowy bez zmiany       | 8%                | nieustaw.      | nie zmieniaj ceny           | nie zmieniaj ceny   |                  |
| Towary przykładowy zmiana na 23%   | 8%                | 23%            | przelicz cenę               | nie zmieniaj ceny   |                  |
| Towary przykładowy zmiana na 5%    | 8%                | 5%             | nie zmieniaj ceny           | nie zmieniaj ceny   |                  |
| Towary przykładowy zmiana na 8%    | 23%               | 8%             | przel.zaokr.gr.do 5/9       | nie zmieniaj ceny   |                  |
|                                    |                   |                |                             |                     |                  |
|                                    |                   |                |                             |                     |                  |
|                                    |                   |                |                             |                     |                  |
|                                    |                   |                |                             |                     |                  |
|                                    |                   |                |                             |                     |                  |
|                                    |                   |                |                             |                     |                  |
|                                    |                   |                |                             |                     |                  |
|                                    |                   |                |                             |                     |                  |
|                                    |                   |                |                             |                     |                  |
|                                    |                   |                |                             |                     |                  |
|                                    |                   |                |                             |                     |                  |
|                                    |                   |                |                             |                     |                  |
|                                    |                   |                |                             |                     |                  |
|                                    |                   |                |                             |                     |                  |
|                                    |                   |                |                             |                     |                  |
|                                    |                   |                | 1                           | 1                   |                  |
| <u>N</u> owy <u>P</u> opraw        | <u>U</u> suń      | <u>K</u> opiuj | P <u>o</u> dgląd            | <u>S</u> zukaj      | Wy <u>b</u> ierz |
|                                    |                   |                |                             |                     |                  |
| <u>Filtr</u> D <u>r</u> ukuj listę | Ceny <u>z</u> aku | pu             | Za <u>m</u> ów Z <u>a</u> z | nacz Op <u>cj</u> e | Wyjście          |

# Przygotowanie kartoteki towaru do zmiany stawki VAT

Na karcie towaru (Kartoteki/Towary i usługi/Nowy lub Popraw) należy wypełnić pola umożliwiające przygotowanie towaru do zmiany stawki VAT w kwietniu 2020 roku:

- Pole VAT IV 2020 umożliwia wcześniejsze wprowadzenie nowej stawki VAT dla towaru podlegającego zmianie.
- Pole **Cena sprzed. IV 2020** umożliwia wcześniejsze określenie czy w związku ze zmianą stawki VAT ma zmienić się także cena sprzedaży brutto.
- Pole Cena hurt. IV 2020 umożliwia wcześniejsze określenie czy w związku ze zmianą stawki VAT ma zmienić się także cena hurtowa brutto. Pole Cena hurt. IV 2020 jest dostępne, jeśli są włączone ceny hurtowe.

| Nazwa:         | Towary przykładow        | vy zmiana na 5% |            |                                            |               |
|----------------|--------------------------|-----------------|------------|--------------------------------------------|---------------|
| Skrót:         |                          |                 |            |                                            |               |
| Kod towaru:    | 3002                     | Kod kreskow     | X:         | Typ: Towar                                 | <u>.</u>      |
| <u>G</u> rupa: | Ogólna                   |                 |            | • <u>2</u> Jednostka: szt.                 |               |
| VAT zakupu:    | 23% _                    | VAT sprzedaży:  | 23% -      | CN/PKWiU: Brak                             |               |
|                | O <u>s</u> tatnia cena : | zakupu netto:   | 3,00       | Ostatnia cena zakupu brutto:               | 3,69          |
|                |                          | Narzut:         | 35,67      | Marża:                                     | 26,29         |
|                | C <u>e</u> na spr        | zedaży netto:   | 4,07       | Cena sprzedaży brutto:                     | 5,00          |
|                | Na                       | rzut hurtowy:   | -99,67     | Marża hurtowa:                             | -29900,00     |
|                | Cena h                   | urtowa netto:   | 0,01       | C <u>e</u> na hurtowa brutto:              | 0,01          |
|                |                          |                 |            | Zaokrąglenie                               | do 5 i 9: 🗖   |
|                | VAT IV 2020: 59          | % _             | Cena sprze | ed. IV 2020: przelicz z zaokrągleniem gros | zy do 5 i 9 💽 |
|                |                          |                 | Cena hu    | urt. IV 2020: nie zmieniaj ceny            |               |

Dla pól Cena sprzed. IV 2020 oraz Cena hurt. IV 2020 możliwe są warianty zmiany cen:

• nie zmieniaj ceny

- przelicz cenę
- przelicz cenę z zaokrągleniem groszy do 5 i 9
- przelicz cenę z zaokrągleniem złotych do 5 i 9
- przelicz cenę z zaokrągleniem groszy do 9

Rodzaj dostępnej metody z zaokrągleniem zależy od ustawienia

Administracja/Konfiguracja/Magazyn/Ustawienia1/Metoda wyliczania cen sprzedaży.

Podczas zaokrąglania ceny wykorzystywane będzie także ustawienie

Administracja/Konfiguracja/Magazyn/Ustawienia1/Zaokrąglenie cen większych niż.

Pola **Cena sprzed. IV 2020** oraz **Cena hurt. IV 2020** są dostępne, jeżeli program jest skonfigurowany do pracy w cenach brutto. Jeżeli program jest skonfigurowany do pracy w cenie netto, to pole dot. zmiany tej ceny nie jest dostępne, a funkcja **Zmiana stawek VAT IV 2020** automatycznie zmodyfikuje cenę brutto.

Do edycji pól VAT IV 2020, Cena sprzed. IV 2020 oraz Cena hurt. IV 2020 udostępniono nowe uprawnienie użytkownika Kartoteki - towary i usługi - przygotowanie do zmiany stawek VAT IV 2020. Należy wcześniej zadbać o odpowiednie skonfigurowanie w/w uprawnienia w celu umożliwienia użytkownikom wykonania czynności związanych ze zmianą stawek VAT.

# Szybkie (grupowe) przygotowanie towarów do zmiany stawek VAT

Metoda ta umożliwia ustawienie wartości w polach **VAT IV 2020**, **Cena sprzed. IV 2020** oraz **Cena hurt. IV 2020** dla wszystkich towarów objętych aktualnym filtrem na liście. Metoda jest przydatna w sytuacji, gdy wiele kartotek można wspólnie zafiltrować do przygotowania zmiany stawek VAT (np. wspólna docelowa stawka VAT). Nowa funkcja dostępna jest na liście towarów i usług po wybraniu klawisza **Opcje**, a następnie **Szybkie ustawienie stawek VAT IV 2020**.

## Uwaga!

- Funkcja służy do masowej modyfikacji danych. Zmiany będą miały skutek dla wszystkich towarów i usług objętych aktualnym filtrem na liście. Jeżeli filtr nie zostanie zdefiniowany funkcja będzie miała skutek dla wszystkich towarów i usług!
- Funkcja nie oznacza towarów do wysłania do kas, wag i sprawdzarek oraz do replikacji za pomocą programu KC-Menadżer.
- Do funkcji udostępniono nowe uprawnienie użytkownika Kartoteki towary i usługi opcje -Szybkie ustawienie stawek VAT IV 2020. Należy wcześniej zadbać o odpowiednie skonfigurowanie w/w uprawnienia w celu umożliwienia użytkownikom wykonania czynności związanych ze zmianą stawek VAT.

## Użycie funkcji:

- Na liście towarów zdefiniować filtr w celu wybrania towarów do wspólnego ustawienia pól VAT IV 2020, Cena sprzed. IV 2020 oraz Cena hurt. IV 2020
- Liczba towarów objętych filtrem zostanie wyświetlona w górnej części okna listy
- Sprawdzić zawartość zafiltrowanej listy towarów
- Nacisnąć przycisk Opcje a następnie Szybkie ustawienie VAT IV 2020
- Z prawej strony zaznaczyć pola, które będziemy modyfikować np. pole VAT IV 2020
- Ustawić wartości w wybranych polach
- Zatwierdzić wykonanie funkcji

Funkcji **Szybkie ustawienie stawek VAT IV 2020** można także użyć, jeżeli wcześniej oznaczono już towary do zmiany stawek VAT określając nowe stawki w jednym z uniwersalnych pól towaru. Np. jeżeli w klasyfikacji lub w polu **Skrót** określono wcześniej nowe stawki VAT dla towarów, to można kolejno zafiltrować tak oznaczone towary i ustawić im wartości w polach **VAT IV 2020**, **Cena sprzed. IV 2020** oraz **Cena hurt. IV 2020** za pomocą funkcji **Szybkie ustawienie stawek VAT IV 2020**.

# Import stawek VAT IV 2020 z pliku tekstowego.

W menu Kartoteki/Towary i usługi/Opcje dodano nową funkcję Import stawek VAT IV 2020 z pliku txt. Funkcja umożliwia zaimportowanie z zewnętrznego pliku tekstowego, nowych stawek VAT do pola VAT IV 2020 w kartotece towarów. Struktura wiersza importowanego pliku musi mieć postać: Np.

#### 777777777777;5

Każdy wiersz musi być zakończony parą znaków CR+LF. Funkcja importuje stawki VAT IV 2020 porównując kod kreskowy z pliku z głównym kodem kreskowym w kartotece towaru/usługi. Funkcja importuje tylko wiersze z kodami o długości 8 i 13 znaków. Kody zaczynające się od cyfry 2 są pomijane. Import jest wykonywany dla wszystkich zidentyfikowanych kodów kreskowych niezależnie od bieżącego ustawienia filtru na liście towarów. Ewentualna dotychczasowa zawartość pola **VAT IV 2020** jest zastępowana wartością z pliku. Funkcja nie oznacza towarów do wysłania do kas oraz do replikacji za pomocą programu KC-Menadżer.

Do funkcji udostępniono nowe uprawnienie użytkownika **Kartoteki - towary i usługi - opcje - Import stawek VAT IV 2020 z pliku txt**. Należy wcześniej zadbać o odpowiednie skonfigurowanie w/w uprawnienia w celu umożliwienia użytkownikom wykonania czynności związanych ze zmianą stawek VAT.

# Wykorzystanie nowych możliwości filtru na liście towarów i usług do kontroli stanu przygotowania do zmiany stawek VAT IV 2020.

Nowe możliwości filtrowania listy towarów i usług pozwalają wyświetlić kartoteki o określonym stanie przygotowania do zmiany stawek VAT. W filtrze dodano możliwość odniesienia się do stanu pól VAT IV 2020, Cena sprzed. IV 2020 oraz Cena hurt. IV 2020. Dodatkowo możliwy jest wariant negacji dla pola VAT IV 2020.

| 😑 Filtr                        |                                                      | 83  |
|--------------------------------|------------------------------------------------------|-----|
| <u>G</u> rupa:                 | CYTRUSY C                                            | NIE |
| Ty <u>p</u> kartoteki:         | (wszystkie)                                          | NIE |
| <u>l</u> lość:                 | (wszystkie)                                          | NIE |
| <u>K</u> od kreskowy:          | (wszystkie)                                          | NIE |
| Tymczasowe/ <u>s</u> tałe:     | (wszystkie)                                          | NIE |
| Stawka <u>V</u> AT sprzedaży:  | (wszystkie)                                          | NIE |
| CN/PKWi <u>U</u> :             | (wszystkie)                                          | NIE |
| <u>J</u> ednostka:             | (wszystkie)                                          | NIE |
| Jednostka n <u>o</u> rmatywna: | (wszystkie)                                          | NIE |
| <u>C</u> eny/ilość/kod:        | (wszystkie) v od: do:                                | NIE |
| Pole za <u>w</u> iera:         | (brak)                                               | NIE |
| K <u>l</u> asyfikacja          | (wszystkie)                                          | NIE |
| Zaznacz <u>e</u> nie kartotek: | (wszystkie) V promocji: (wszystkie)                  | ~   |
| VAT IV <u>2</u> 020:           | nieustawiona 🗸                                       | NIE |
| Cena sprz. IV 2020:            | (wszystkie) Cena hurt. IV 2020: (wszystkie)          | ~   |
| Sortowa <u>n</u> ie:           | Pierwsza kolumna                                     | ~   |
| Ze <u>r</u> uj filtr Zatv      | wierdź <u>trwale</u> <u>Zatwierdź</u> <u>A</u> nuluj |     |

Za pomocą filtru możliwe jest np.:

- Wyświetlenie wszystkich towarów, którym nie ustawiono stawki VAT IV 2020.
- Wyświetlenie towarów z wybranej grupy, którym nie ustawiono stawki VAT IV 2020.
- Wyświetlenie towarów z wybranej grupy, którym ustawiono stawkę VAT IV 2020
- Wyświetlenie towarów z wybranej grupy, którym ustawiono stawkę VAT IV 2020 wraz ze zmianą ceny sprzedaży.
- Zdefiniowanie innego potrzebnego filtru przy użyciu kombinacji dotychczasowych oraz nowych pól.

# Nowe kolumny w funkcji Tabela towarów

W funkcji Tabela towary dostępnej w Kartoteki/Towary i usługi/Opcje/Tabela, dodano nowe kolumny z informacjami o zmianach stawek VAT: VAT IV 2020, Cena sprzed. IV 2020, Cena hurt. IV 2020.

# Przygotowanie do zmian w pozostałych miejscach zawierających ceny sprzedaży i stawki VAT.

Oprócz listy towarów i usług, w programie dostępne są także inne struktury zawierające ceny sprzedaży i stawki VAT. Jeżeli dane te są wykorzystywane, należy podjąć decyzję czy i ew. jakie zmiany będą konieczne.

# Dodatkowe kody kreskowe.

Dodatkowe kody kreskowe mogą mieć określone niezależne ceny sprzedaży. Funkcja **Zmiana stawek VAT IV 2020** zawiera opcję automatycznej zmiany takich cen. Należy wcześniej ocenić, czy ceny te powinny być przeliczone automatycznie wg zasad określonych w polu **Cena sprzed. IV 2020** na kartotekach towarów, czy może konieczna będzie ręczna zmiana tych cen. Lista wszystkich dodatkowych kodów kreskowych dostępna jest w **Kartoteki/Dodatkowe kody kreskowe**.

# Cenniki Odbiorców

Cenniki odbiorców mogą pracować w cenach netto lub brutto oraz zawierać ceny nominalne lub rabaty od cen wyższego poziomu. Należy ocenić czy zmiany cen w cennikach są potrzebne oraz ew. wykonać takie zmiany ręcznie.

# Promocje sprzedażowe

Należy przeanalizować promocje planowane na okres zmiany stawek podatku VAT. Ustalając ceny promocyjne i ceny po promocji należy wziąć pod uwagę zmiany stawek VAT. Uwaga! Jeżeli w momencie wykonania funkcji **Zmiana stawek VAT IV 2020** będą aktywne promocje, a towary będące w promocji przygotowano do zmiany stawki VAT ze zmianą ceny sprzedaż brutto, to bieżące ceny promocyjne (w kartotekach) zostaną zmodyfikowane zgodnie z ustawieniem w polach **Cena sprzed. IV 2020** tych towarów. Dlatego zaleca się pozostawienie w takich towarach w polu **Cena sprzed. IV 2020** ustawienia **nie zmieniaj ceny** oraz odpowiednie zaplanowanie ceny promocyjnej i ceny po promocji, a także ponowną weryfikację cen po zakończeniu promocji.

## **Odłożone przeceny**

W związku ze zmianą stawek podatku zaleca się sprawdzenie treści odłożonych przecen, oraz ich ew. realizację lub usunięcie. Aktualne odłożone przeceny są dostępne w menu Magazyn/Odłożone przeceny.

# Oferty dostawców/kontrakty

Dokumenty ofert/kontraktów zawierają stawkę VAT oraz opcjonalnie mogą zawierać także ceny sprzedaży brutto i ceny promocyjne brutto. Funkcja **Zmiana stawek VAT IV 2020** nie zawiera opcji automatycznej zmiany stawek VAT i cen sprzedaży w tych dokumentach. Do modyfikacji tych dokumentów można wykorzystać dodatkową specjalną funkcję **Modyfikacja stawek VAT IV 2020** dostępną **w Zarządzanie/Oferty dostawców-Kontrakty/Opcje** lub przeprowadzić odpowiednie zmiany ręcznie.

# Zmiana stawek podatku VAT na przełomie marca i kwietnia 2020 (Funkcja Zmiana stawek VAT IV 2020)

Funkcja Zmiana stawek VAT IV 2020 - Informacje wstępne

W menu **Administracja/Funkcje specjalne** dodano nową funkcję **Zmiana stawek VAT IV 2020.** Funkcja służy do ostatecznego wprowadzenia zmian stawek VAT oraz cen sprzedaży w kartotekach przygotowanych wcześniej do zmiany.

Wykonanie funkcji spowoduje:

- Zmianę stawek VAT na kartotekach towarów i usług wg ustawienia w polu VAT IV 2020
- Modyfikację cen sprzedaży wg ustawień w polach Cena sprzed. IV 2020 oraz Cena hurt. IV 2020
- Wygenerowanie dokumentów przecen PC+ i/lub PC-
- Oznaczenie towarów ze zmienioną stawką VAT do wysłania do kas, wag i sprawdzarek cen

Przed wykonaniem funkcji **Zmiana stawek VAT IV 2020** należy wykonać i zakończyć wszelkie czynności związane z pracą w okresie obowiązywania starych stawek (związane z zakończeniem dnia i miesiąca). W szczególności należy:

- Wprowadzić wszystkie zaległe dokumenty
- Zatwierdzić lub anulować wszystkie dokumenty z buforów (raport w Administracja/Funkcje specjalne/Dokumenty w buforach)
- Zakończyć sprzedaż, wydrukować raporty z kas i rozliczyć kasy fiskalne
- Odczytać i sprawdzić sprzedaż z kas
- Usunąć z kas towary usunięte w programie i wydrukować na kasach raporty towarów usuniętych
- Wyłączyć program KC-Serwer
- Rozliczyć stany ujemne
- Wykonać zakończenie dnia
- Wydrukować wszystkie potrzebne raporty księgowe

Powyższa lista zawiera typowe czynności. W przypadku konkretnego sklepu należy wykonać wszystkie czynności wykonywane w tym sklepie w związku z zakończeniem dnia i miesiąca.

Przed wykonaniem funkcji **Zmiana stawek VAT IV 2020** należy upewnić się, że wszystkie towary podlegające zmianie stawek VAT zostały przygotowane do zmiany stawki. Jeżeli nadal występują towary nieprzygotowane do zmiany stawek VAT należy je przygotować poprzez wprowadzenie odpowiednich wartości do pól VAT IV 2020, Cena sprzed. IV 2020 oraz Cena hurt. IV 2020. Więcej informacji na temat przygotowania towarów do zmiany stawek VAT podano powyżej w punkcie Przygotowanie do zmiany stawek VAT IV 2020 (czynności, które należy wykonać wcześniej)

Uwaga!

- Funkcja może być wykonana tylko jeden raz, po zakończeniu wszystkich czynności dotyczących okresu do 31 marca 2020, a przed rozpoczęciem pracy w kwietniu 2020. Funkcja zmiany stawek VAT jest nieodwracalna! Zbyt wczesne wykonanie funkcji uniemożliwi prawidłową pracę w okresie obowiązywania starych stawek VAT!
- W przypadku pracy w sieci lokalnej funkcja powinna być wykonana tylko na jednym stanowisku. Przed wykonaniem funkcji należy zakończyć pracę wszystkich programów KC na wszystkich stanowiskach oprócz programu KC-Firma na stanowisku, na którym funkcja zostanie wykonana.
- Przed wykonaniem funkcji zaleca się wykonanie kopii bezpieczeństwa bazy danych.
- Do funkcji Zmiana stawek VAT IV 2020 udostępniono nowe uprawnienie użytkownika Administracja - funkcje specjalne - zmiana stawek VAT IV 2020. Należy wcześniej zadbać o odpowiednie skonfigurowanie w/w uprawnienia w celu umożliwienia użytkownikom wykonania czynności związanych ze zmianą stawek VAT.

# Wykonanie funkcji Zmiana stawek VAT IV 2020.

Po uruchomieniu funkcji **Zmiana stawek VAT IV 2020**, zostanie wyświetlony formularz zawierający informacje o stanie przygotowania do zmiany stawek VAT oraz umożliwiający włączenie dodatkowych opcji.

| FB 7                                                                                                    | m                                                                                                    |
|----------------------------------------------------------------------------------------------------|----------------------------------------------------------------------------------------------------|
| EB Zmiana stawek VAT IV 2020                                                                                                    | <u>د</u>                                                                                                    |
| Liczba towarów przygotowanych do zmiany stawek VAT:                                                                                                    | Pokaż towary przygotowane do zmiany stawek VAT                                                                                                    |
| Uwaga!                                                                                                    |                                                                                                    |
| <ul> <li>Funkcja może być wykonana tylko jeden raz, po zakończeniu wszystkich czyn<br/>a przed rozpoczęciem pracy w kwietniu 2020 roku. Funkcja zmiany stawek VA<br/>wykonanie funkcji uniemożliwi prawidłową pracę w okresie obowiązywania sta<br/>- W przypadku pracy w sieci lokalnej funkcja powinna być wykonana tylko na jei<br/>funkcji należy zakończyć pracę wszystkich programów KC na wszystkich stan<br/>oprócz programu KC-Firma na stanowisku, na którym funkcja zostanie wykona<br/>- Przed wykonaniem funkcji należy upewnić się, że wszystkie towary podlegają<br/>do zmiany stawki VAT (pole VAT IV 2020 na karcie towaru/usługi).</li> <li>Przed wykonaniem funkcji zaleca się wykonanie kopii bezpieczeństwa bazy d</li> </ul> | ności dotyczących okresu do 31 marca 2020,<br>T jest nieodwracalna. Zbyt wczesne<br>arych stawek VAT!<br>dnym stanowisku. Przed wykonaniem<br>nowiskach<br>ana.<br>ice zmianie stawki VAT zostały przygotowane<br>lanych. |
| Ostrzeżenia!                                                                                                    |                                                                                                    |
| Brak ostrzeżeń                                                                                                    |                                                                                                    |
| Zignoruj ostrzeżenia                                                                                                    |                                                                                                    |
| Dodatkowe opcje                                                                                                    |                                                                                                    |
| Dodaj do dokumentów przecen towary, któryn                                                                                                    | n nie zmieniła się cena brutto (zmiana ceny netto): 🗖                                                                                                    |
|                                                                                                    | Podziel dokumenty przecen wg grup towarowych: 🗖                                                                                                    |
| Zmiana ce                                                                                                    | n sprzedaży na dodatkowych kodach kreskowych: 🗖                                                                                                    |
|                                                                                                    | Zatwierdź <u>A</u> nuluj                                                                                                    |

W sekcji **Ostrzeżenia** program może wyświetlić szereg ostrzeżeń związanych ze stanem danych oraz stanem przygotowania do zmiany stawek VAT. Przed zatwierdzeniem wykonania funkcji zaleca się wykonanie czynności mających na celu likwidację przyczyn ostrzeżeń. W takim przypadku należy wybrać przycisk **Anuluj**, wykonać odpowiednie czynności, po czym ponownie powrócić do wykonania funkcji **Zmiana stawek VAT IV 2020**. Zatwierdzenie wykonania funkcji jest możliwe gdy nie są wyświetlane żadne ostrzeżenia lub gdy włączono opcję "**Zignoruj ostrzeżenia**".

Program może wyświetlić następujące ostrzeżenia:

• "Brak towarów przygotowanych do zmiany stawki VAT"

Nie istnieją towary/usługi z ustawionym polem VAT IV 2020 lub stawki ustawione w tym polu nie różnią się od aktualnych. Należy przygotować kartoteki do zmiany stawki VAT (pola VAT IV 2020, Cena sprzed. IV 2020 oraz ew. Cena hurt. IV 2020).

• "Istnieją dokumenty w buforach (raport w Administracja/Funkcje specjalne/Dokumenty w buforach)"

Należy sprawdzić i zatwierdzić lub anulować dokumenty z buforów.

- "Nie rozliczono stanów ujemnych na towarach przeznaczonych do zmiany stawek VAT" Należy rozliczyć stany ujemne. Stany ujemne można wyświetlić zakładając odpowiedni filtr na liście towarów.
- "Uruchomione promocje dotyczą towarów przygotowanych do zmiany VAT ze zmianą ceny sprzedaży"

Ostrzeżenie pojawia się, gdy aktualnie uruchomione promocje dotyczą towarów przygotowanych do zmiany stawki VAT ze zmianą ceny sprzedaży. W takiej sytuacji aktualne ceny promocyjne (w kartotekach) zostaną zmodyfikowane zgodnie z ustawieniem w polach **Cena sprzed. IV 2020** tych towarów. Więcej informacji na ten temat podano w punkcie "**Przygotowanie do zmian w pozostałych miejscach zawierających ceny sprzedaży i stawki VAT**" w sekcji **"Promocje sprzedażowe".** 

- "Występuje nierozliczona sprzedaż (nie wykonano funkcji Zakończenie dnia)" Należy wykonać funkcję Zakończenie dnia.
- "Występuje nierozliczona sprzedaż (nie wykonano funkcji Zamknięcie okresu)" Należy wykonać funkcję Zamknięcie okresu.
- W przypadku pojawienia się innych ostrzeżeń lub błędów należy skontaktować się z serwisem.

 "Dodaj do dokumentów przecen towary, którym nie zmieniła się cena brutto (zmiana ceny netto)"

Powoduje ujęcie w dokumentach przecen także tych towarów, dla których następuje zmiana stawek VAT bez zmiany ceny sprzedaży brutto. Opcja ta umożliwia ujęcie w dokumentach przecen, zmian w odchyleniach na VAT i na marżę dla towarów, którym nie zmienia się cena brutto (ponieważ dla takich towarów nastąpi zmiana ceny netto). Opcja jest domyślnie wyłączona.

- "Podziel dokumenty przecen wg grup towarowych"
   Powoduje wygenerowanie osobnych dokumentów przecen PC+ i/lub PC- dla każdej grupy.
   Opcja jest domyślnie wyłączona.
- "Zmiana cen sprzedaży na dodatkowych kodach kreskowych"
   Powoduje przeliczenie cen sprzedaży na dodatkowych kodach kreskowych wg zasad zmiany cen określonych na kartotekach. Opcja jest dostępna gdy istnieją dodatkowe kody kreskowe z określoną własną ceną sprzedaży. Przed ew. włączeniem tej opcji należy rozważyć, czy ceny te nie powinny być zmodyfikowane ręcznie.
   Opcja jest domyślnie wyłączona.

#### Zatwierdzenie funkcji spowoduje:

- Zmianę stawek VAT zakupu i VAT sprzedaży na kartotekach towarów i usług wg ustawienia w polu VAT IV 2020
- Modyfikację odpowiednich cen sprzedaży brutto wg ustawień w polach Cena sprzed. IV 2020 oraz Cena hurt. IV 2020

Jeżeli wybrano metodę zmiany ceny z zaokrągleniem, to dodatkowo wykorzystywany będzie parametr **Administracja/Konfiguracja/Magazyn/Ustawienia1/Zaokrąglenie cen większych niż**. Jeżeli program jest skonfigurowany do pracy w cenie netto funkcja **Zmiana stawek VAT IV 2020** automatycznie zmodyfikuje cenę brutto (cena netto nie będzie modyfikowana).

- Wygenerowanie dokumentów przecen PC+ i/lub PC-Funkcja generuje dokumenty przecen PC+ oraz PC- niezależnie od ustawienia w Administracja/Konfiguracja/Magazyn/Przeceny/Przeceny automatyczne. Wynika to z potrzeby wydrukowania nowych etykiet cenowych. Zależnie od przyjętej metody rozliczania sklepu należy zdecydować czy dokumenty przecen powinny być księgowane. Dokumenty przecen nie zawierają informacji o ew. zmianach cen hurtowych.
- Oznaczenie towarów ze zmienioną stawką VAT do wysłania do kas, wag i sprawdzarek

# Dodatkowa funkcja - zmiana stawek VAT oraz cen sprzedaży w ofertach/kontraktach

W menu **Zarządzanie/Oferty dostawców-Kontrakty/Opcje** dodano nową funkcję **Modyfikacja stawek VAT IV 2020.** Funkcja umożliwia zmianę stawek VAT oraz opcjonalnie zmianę cen sprzedaży w dokumentach ofert/kontraktów. Zmiany wykonywane są na postawie informacji o nowych stawkach VAT i zasadach zmian cen sprzedaży określonych w kartotekach towarów w polach **VAT IV 2020** oraz **Cena sprzed. IV 2020**. Pozycje, których nie objęła modyfikacja zostaną pokazane w raporcie. Powodem pominięcia pozycji może być np. brak towaru macierzystego w kartotece (gdy pozycja oferty/kontraktu nie posiada odpowiednika w kartotece towarów).

**Uwaga!** Funkcja modyfikuje wszystkie oferty/kontrakty oprócz archiwalnych. Modyfikacja dotyczy wszystkich pozycji ofert/kontraktów niezależnie od dat obowiązywania dokumentów ofert/kontraktów oraz dat obowiązywania poszczególnych pozycji ofert/kontraktów. Funkcja nie modyfikuje promocyjnych cen sprzedaży zawartych w ofertach/kontraktach (ceny promocyjne należy ew. zmodyfikować ręcznie).

Należy przeanalizować potrzeby w zakresie modyfikacji kontraktów i zdecydować czy do modyfikacji ofert/kontraktów wykorzystać funkcję **Zarządzanie/Oferty dostawców-Kontrakty/Opcje/Modyfikacja** stawek VAT IV 2020, czy ew. zmiany wykonać ręcznie.

# Dalsze czynności po wykonaniu funkcji Zmiana stawek VAT IV 2020

# Kontrola zmian stawek VAT i cen sprzedaży w programie

Po wykonaniu funkcji zaleca się sprawdzenie czy zmiany zostały prawidłowo wprowadzone.

Nowe stawki VAT powinny być widoczne na kartotekach w polach **VAT zakupu** oraz **VAT sprzedaży**. Do sprawdzenia towarów z poszczególnymi stawkami VAT można wykorzystać filtr na liście towarów i usług. Jeżeli istnieją towary bez przypisanych prawidłowych stawek w polach **VAT zakupu** i **VAT sprzedaży**, to należy upewnić się czy funkcja **Zmiana Stawek VAT IV 2020** została wykonana. W takim przypadku należy spróbować ponownie uruchomić funkcję. Jeżeli funkcja nie została wykonana, to pojawi się formularz wykonania funkcji. Należy sprawdzić czy wszystkie towary zostały przygotowane do zmiany stawek VAT oraz wykonać funkcję **Zmiana Stawek VAT IV 2020**. Jeżeli funkcja została już wykonana, pojawi się informacja zawierająca datę i godzinę wykonania funkcji oraz liczbę kartotek, którym funkcja zmieniła stawkę VAT.

Jeżeli przygotowano towary do zmian stawek VAT wraz ze zmianą cen sprzedaży, to należy sprawdzić czy automatycznie obliczone i ew. zaokrąglone ceny są odpowiednie. W razie potrzeby zmiany cen po wykonaniu funkcji **Zmiana Stawek VAT IV 2020**, można zmienić ceny za pomocą dokumentów przecen PC+ i/lub PC-.

# Zmiana stawek VAT bezpośrednio w polach VAT zakupu i VAT sprzedaży w kartotekach towarów/usług (dla towarów nie objętych działaniem funkcji Zmiana Stawek VAT IV 2020)

Jeżeli funkcja **Zmiana Stawek VAT IV 2020** została wykonana tylko dla części wymaganych towarów (lub w ogóle zrezygnowano z użycia tej funkcji), to nowe stawki VAT na pozostałych towarach można ustawić bezpośrednio w polach **VAT zakupu i VAT sprzedaży** w kartotekach towarów i usług. Podczas ręcznej zmiany stawek VAT może zaistnieć potrzeba udokumentowania zmian dla celów księgowania. W tym celu przed zmianą stawek można np. rozchodować stany towarów podlegających zmianie stawki dokumentem RW (w starych stawkach), następnie zmienić stawki VAT, po czym ponownie przychodować stany dokumentem PW (w nowych stawkach). Potrzeby i sposób postępowania w tym zakresie należy wcześniej skonsultować z działem księgowości.

Uwaga - możliwość bezpośredniej edycji pól VAT zakupu i VAT sprzedaży na kartotece może zależeć od: - opcji konfiguracyjnej Administracja/Konfiguracja/Towary/Ograniczenia2/Zmiana stawki VAT zakupu

- opcji konfiguracyjnej Administracja/Konfiguracja/Towary/Ograniczenia2/Zmiana stawki VAT sprzedaży

 - opcji konfiguracyjnej Administracja/Konfiguracja/Towary/Ograniczenia2/Zmiana ceny sprzedaży na kartotece

- uprawnienia "Kartoteki - towary i usługi - stawka VAT - popraw"

- uczestnictwa towaru w aktywnej promocji, w dokumencie w buforze, blokadzie zarządzania centralnego.

Jeżeli program jest skonfigurowany do pracy w cenach brutto, to podczas zmiany stawki w polu **VAT sprzedaży** nastąpi automatyczne przeliczenie ceny sprzedaży netto (cena brutto zostanie zachowana).

Jeżeli program jest skonfigurowany do pracy w cenach netto, to podczas zmiany stawki w polu **VAT sprzedaży** nastąpi automatyczne przeliczenie ceny sprzedaży brutto (cena netto zostanie zachowana).

Ewentualne dostosowanie cen sprzedaży należy wykonać dokumentami przecen PC+/PC-

## Przesłanie zmian w towarach do kas, wag i sprawdzarek cen

Przed przesłaniem zmian powinna być odczytana sprzedaż z kas, a kasy fiskalne powinny być przygotowane do przyjęcia zmian stawek VAT. W zależności od typu kasy może być konieczne wydrukowanie raportu dobowego, odpowiednich raportów zerujących, raportu towarów usuniętych, raportu nowych towarów wysłanych ostatnio do kasy, a także ew. wykonanie innych czynności.

# Przesłanie zmian - praca w trybie on-line (KC-Serwer)

Aby przesłać zmiany stawek VAT i cen należy włączyć kasy fiskalne, kasy komputerowe, wagi i sprawdzarki cen oraz uruchomić program KC-Serwer i nacisnąć przycisk **Start** i poczekać na zakończenie pętli wysyłającej.

Uwaga: w przypadku niektórych kas (np. Elzab) wysłanie zmian stawek VAT może wymagać dodatkowych czynności, ponieważ kasy te nie mogą przyjąć wprost zmiany stawki - lecz wymagają usunięcia towarów ze starą stawką i ponownego przesłania takiego towaru z nową stawką. Dla takich kas może być konieczne wykonanie następujących kroków:

- uruchomić program KC-Serwer, nacisnąć przycisk **Start** i poczekać na zakończenie pętli wysyłającej
- w KC-Serwerze wybrać przycisk Kasuj towary i poczekać na zakończenie pętli usuwającej.
- na kasie wydrukować potwierdzenie usuniętych towarów (wydruk na wewnętrznej rolce lub zapis w pamięci kasy).
- w KC-Serwerze nacisnąć przycisk **Wznów**, aby dosłać towary z nową stawką oraz poczekać na zakończenie pętli wysyłającej

# Przesłanie zmian - praca w trybie off-line (KC-Firma)

Aby przesłać zmiany stawek VAT i cen należy włączyć kasy fiskalne oraz wysłać zmiany do wszystkich kas za pomocą funkcji programu KC-Firma: **Urządzenia fiskalne/Aktualizacja towarów w kasie.** 

Uwaga: w przypadku niektórych kas (np. Elzab) wysłanie zmian stawek VAT może wymagać dodatkowych czynności, ponieważ kasy te nie mogą przyjąć wprost zmiany stawki - lecz wymagają usunięcia towarów ze starą stawką i ponownego przesłania takiego towaru z nową stawką. Dla takich kas może być konieczne wykonanie następujących kroków:

- wysłać zmiany do wszystkich kas funkcją programu KC-Firma Urządzenia fiskalne/Aktualizacja towarów w kasie.
- Usunąć towary z kas funkcją programu KC-Firma Urządzenia fiskalne/Usunięcie nieaktualnych towarów z kasy
- na kasie wydrukować potwierdzenie usuniętych towarów (wydruk na wewnętrznej rolce lub zapis w pamięci kasy)
- ponownie wysłać zmiany do wszystkich kas funkcją programu KC-Firma **Urządzenia** fiskalne/Aktualizacja towarów w kasie.

# Kontrola zmian stawek VAT i cen sprzedaży w kasach

Należy sprawdzić poprawność stawek VAT i cen w kasach.

W programie KC-POS listę towarów wraz z cenami i stawkami VAT można przeglądać za pomocą funkcji **Towary F2**. Sprawdzenie pojedynczego towaru możliwe jest za pomocą funkcji **Inform F5**. W innych kasach sposób sprawdzenia stawek VAT i cen towarów zależy od modelu kasy.

Ponadto w programie KC-Firma w menu **Urządzenia fiskalne** dostępna jest funkcja **Stan aktualizacji towarów w kasach**. Funkcja może być przydatna do sprawdzenia, czy po zmianie stawek VAT, zmiany zostały skutecznie przesłane do kas. Zaleca się korzystanie z funkcji po przesłaniu zmian do kas – wtedy raport będzie zawierał towary, dla których aktualizacja nie powiodła się. Po podaniu numeru kasy wyświetlany jest raport zawierający towary, dla których wymagana jest aktualizacja danych w kasie. Raport pokazuje towary niezaktualizowane w kasie wraz z informacją o stanie towaru:

- Stan oczekuje na wysłanie do kasy oznacza że towar został zmodyfikowany, ale zmiana nie została jeszcze wysłana do kasy (lub jest to nowy towar jeszcze nie przesłany do kasy)
- Stan kasa odrzuciła aktualizację oznacza że zmiana była już wysyłana do kasy, ale kasa odrzuciła aktualizację (najczęściej zmianę nazwy i/lub stawki VAT)
- Stan oczekuje na usunięcie w kasie oznacza, że towar został usunięty w programie, ale nie usunięto go z kasy

W przypadku wystąpienia towarów ze stanem **oczekuje na usunięcie w kasie** należy wykonać usunięcie towarów z kas. W trybie on-line należy w programie KC-Serwer wykonać funkcję **Kasuj towary,** a trybie offline należy w programie KC-Firma wykonać funkcję **Urządzenia fiskalne/Usunięcie nieaktualnych towarów z kasy**. W przypadku niektórych kas należy wydrukować raport towarów usuniętych na kasie fiskalnej.

W przypadku wystąpienia towarów ze stanem **oczekuje na wysłanie do kasy** lub **kasa odrzuciła aktualizację** należy upewnić się, że kasa jest przygotowana do przyjęcia zmian oraz powtórzyć procedurę wysyłania zmian do kas.

W razie problemów z przesłaniem nowych stawek VAT należy skontaktować się z pomocą techniczną lub z serwisem kas.

W przypadku trudności z przesłaniem zmian stawek VAT do kas fiskalnych, w wyjątkowych sytuacjach może być konieczna zmiana konfiguracji kasy lub serwisowe usunięcie starej bazy towarowej z kas i ponowne przesłanie wszystkich towarów.

# Dodatkowe informacje dotyczące użytkowania kas i drukarek fiskalnych od kwietnia 2020 roku

- W związku z masową zmianą stawek VAT, zwiększy się prawdopodobieństwo wystąpienia zjawiska tzw. "Schodka podatkowego". Sprawa dotyczy drukarek fiskalnych oraz niektórych typów kas fiskalnych. Urządzenia te mają wbudowaną blokadę sprzedaży towarów, którym obniżono, a następnie podniesiono stawkę podatku VAT. W przypadku blokady sprzedaży takiego towaru, doraźnym rozwiązaniem może być zmiana początku nazwy zablokowanego towaru, przesłanie zmiany do kas i ponowna próba sprzedaży. W sprawie ewentualnego skasowania pamięci towarów zablokowanych w konkretnym modelu urządzenia fiskalnego należy kontaktować się z serwisem urządzeń fiskalnych.
- W związku z masową zmianą stawek VAT, zwiększy się prawdopodobieństwo zapełnienia pamięci towarów w drukarkach fiskalnych. W razie konieczności skasowania pamięci towarów należy kontaktować się z serwisem drukarek fiskalnych.

# Wydrukowanie etykiet cenowych w programie KC-Etykiety.

Funkcja **Zmiana stawek VAT IV 2020** generuje dokumenty przecen także dla towarów bez stanu magazynowego, a dodatkowa opcja tej funkcji umożliwia ujęcie w dokumentach przecen także towarów, którym nie zmieniła się cena brutto. Powoduje to, że dokumenty przecen mogą zawierać pozycje, do których nie będą potrzebne etykiety cenowe.

W programie KC-Etykiety podczas drukowania etykiet, na formularzu **Filtr etykiet** dostępne są opcje umożliwiające pominięcie na wydruku niepotrzebnych etykiet podczas drukowania etykiet do dokumentów przecen PC+/PC-:

- Tylko towary ze zmianą ceny sprzedaży brutto z PC+/PC-
- Tylko towary ze stanem magazynowych z PC+/PC-

| Filtr etykiet                                             |                              |  |  |
|-----------------------------------------------------------|------------------------------|--|--|
| llość etykiet dla jednego towaru:                         | : 1                          |  |  |
| <u>Typ</u> kodu kreskowego:                               | : wszystkie                  |  |  |
| <u>D</u> ata założenia kartoteki                          | : wszystkie                  |  |  |
| Pomiń towary z aktywnych promocji                         | :                            |  |  |
| Tylko towary ze zmianą ceny sprzedaży brutto z PC+/PC-: 🕅 |                              |  |  |
| Tylko towary ze stanem magazynowym z PC+/PC-:   ☞         |                              |  |  |
| <u>M</u> iejsce wydruku                                   | : drukarka 🗾                 |  |  |
| Format etykiet: Cenówka z kodem kreskowyn                 | m (do cięcia) <u>Formaty</u> |  |  |
| Liczba wierszy do wysunięcia na pierwszej stronie: 0      |                              |  |  |
| 「 Zapisz <u>u</u> stawienia                               | Zatwierdź <u>A</u> nuluj     |  |  |

Ponadto w przypadku ręcznego wskazywania towarów do wydrukowania etykiet można korzystać z nowych pól w filtrze towarów: **VAT IV 2020**, **Cena sprzed. IV 2020**, **Cena hurt. IV 2020**. Dostęp do funkcji:

- Wydruki/Towary/Usługi/Towary wg filtru/Filtr
- Wydruki/Towary/Usługi/Towar z listy/Filtr

# Zmiany dotyczące stosowania Nomenklatury scalonej (CN) oraz Polskiej Klasyfikacji Wyrobów i Usług (PKWiU 2015)

Od 1 kwietnia 2020 r. zmianie ulegnie sposób identyfikowania towarów i usług. Nastąpi odejście od stosowania klasyfikacji PKWiU 2008 na rzecz unijnej Nomenklatury scalonej (CN) dla towarów, oraz Polskiej Klasyfikacji Wyrobów i Usług (PKWiU 2015) dla usług. Wyjątek stanowią towary wskazane w załączniku nr 15 do ustawy o VAT , które będą nadal określane za pomocą PKWiU 2008. W związku z tym dotychczasowa nazwa pola "PKWiU/SWW" została w programie zmieniona na "CN/PKWIU".

## Wprowadzanie nowych kodów do kartoteki CN/PKWiU

Nowe kody CN oraz PKWiU 2015 można wprowadzać w programie KC-Firma w kartotece CN/PKWiU dostępnej w **Kartoteki/CN/PKWIU**. Aby wprowadzić nowy kod CN/PKWiU należy wybrać przycisk **Nowy** i wprowadzić kod. Uwaga: Nie należy modyfikować starych kodów PKWiU zmieniając ich treść na nowe kody CN lub PKWiU 2015, gdyż poszczególne kody dotychczasowego PKWiU mogą nie mieć bezpośrednich/jednoznacznych odpowiedników w systemie CN oraz PKWiU2015. Należy zdefiniować nowe kody CN oraz PKWiU 2015, po czym przypisać je do poszczególnych towarów i usług, a następnie można usunąć niepotrzebne stare kody PKWiU z listy kodów CN/PKWiU przyciskiem **Usuń**.

# Przypisywanie kodów CN/PKWiU do towarów/usług

Kody CN/PKWiU do poszczególnych towarów/usług można przypisywać w kartotece towarów i usług podczas tworzenia nowej kartoteki lub poprawiania istniejącej (**Kartoteki/Towary i usługi/Nowy lub Popraw**) wybierając odpowiedni kod z listy w polu CN/PKWiU. Do szybkiego (grupowego) przypisywania nowych kodów CN/PKWiU można także wykorzystać funkcję **Szybka klasyfikacja** dostępną **w Kartoteki/Towary i usługi/Opcje.** 

# Import kodów CN/PKWiU z pliku tekstowego

W menu **Kartoteki/Towary i usługi/Opcje** dostępna jest funkcja **Import CN/PKWiU z pliku txt.** Funkcja umożliwia zaimportowanie z zewnętrznego pliku tekstowego, kodów CN/PKWiU do pola **CN/PKWiU** w kartotece towarów. Struktura wiersza importowanego pliku musi mieć postać:

Np.

#### 777777777777;22222222

Każdy wiersz musi być zakończony parą znaków CR+LF. Funkcja importuje kody CN/PKWiU porównując kod kreskowy z pliku z głównym kodem kreskowym w kartotece towaru/usługi. Funkcja importuje tylko wiersze z kodami o długości 8 i 13 znaków. Kody zaczynające się od cyfry 2 są pomijane. Import jest wykonywany dla wszystkich zidentyfikowanych kodów kreskowych niezależnie od bieżącego ustawienia filtru na liście towarów. Ewentualna dotychczasowa zawartość pola **CN/PKWiU** jest zastępowana wartością z pliku. Funkcja nie oznacza towarów do wysłania do kas oraz do replikacji za pomocą programu KC-Menadżer.

Funkcja przypisuje zaimportowane kody do towarów/usług oraz dodaje ew. nowe kody CN/PKWiU do kartoteki kodów CN/PKWiU.